# การตั้งค่า Wi-Fi สำหรับ Windows 8/8.1

1. เลือกไอคอนตามรูป เพื่อแสดงรายการ SSID

2. ในส่วนของ Wi-Fi เลือก SSID ชื่อ @NU-WiFi

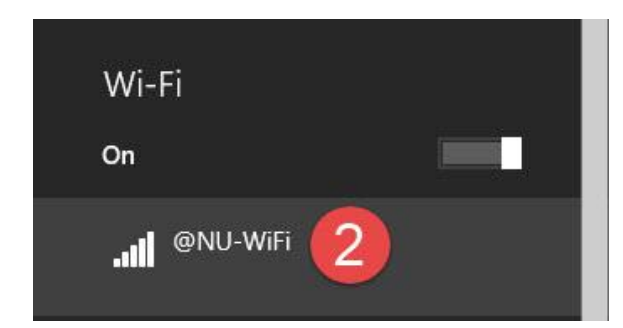

### 3. กดปุ่ม Connect

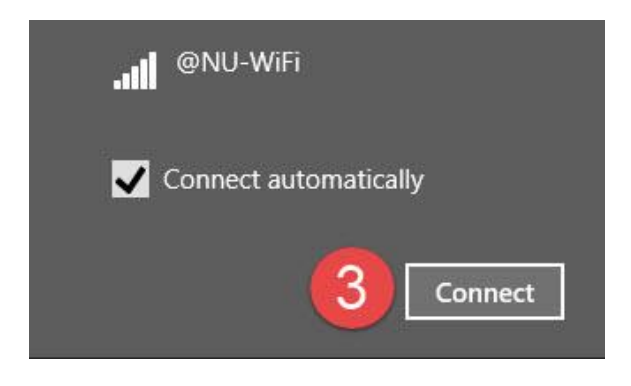

4. กรอกชื่อผู้ใช้งานของ NU-Net
5. กรอกรหัสผ่านของ NU-Net
6. กดปุ่ม **OK**

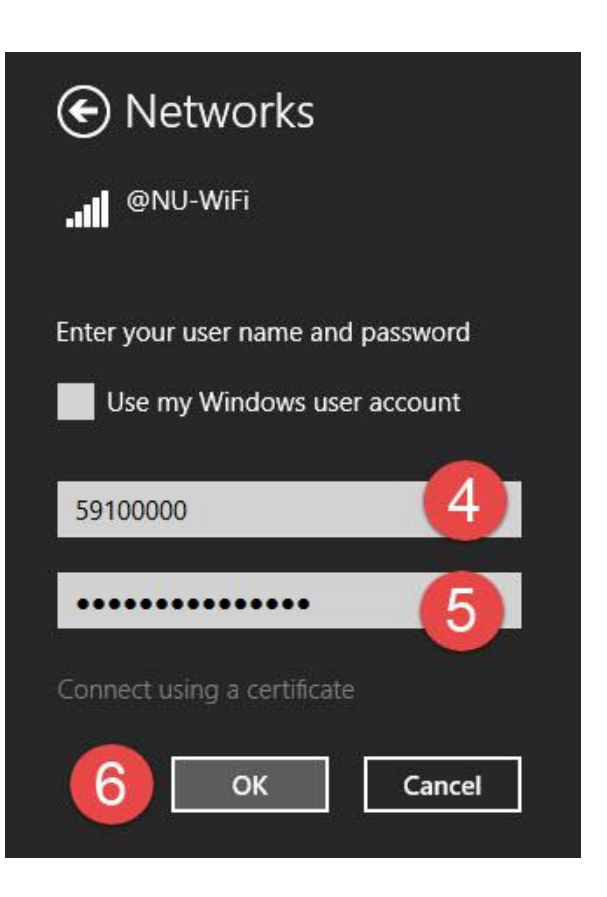

ตรวจสอบชื่อผู้ใช้งานและรหัสผ่าน

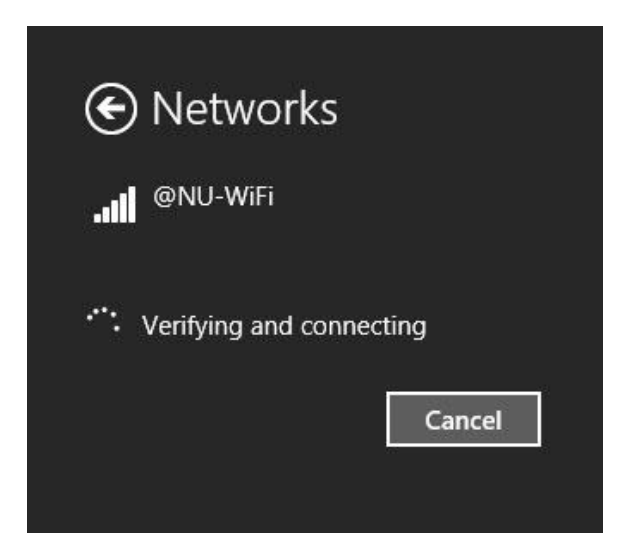

ถ้าชื่อผู้ใช้งานและรหัสผ่านถูกต้องจะแสดงการ
เชื่อมต่อ Connected

| Wi-Fi     |            |
|-----------|------------|
| On        |            |
| Connected | i <b>7</b> |

## การแก้ไขปัญหา

### การลบ Wireless Profile

1. เลือกใช้งาน Search

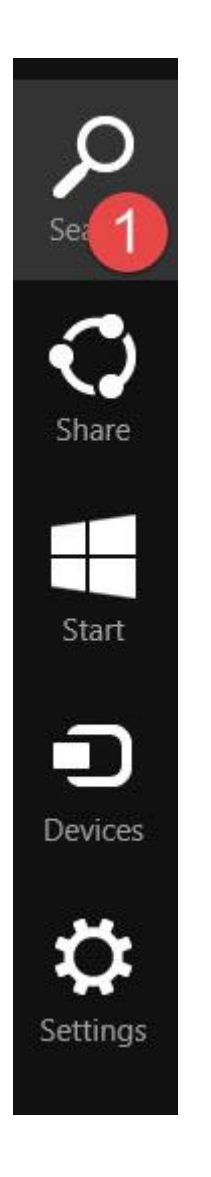

- 2. พิมพ์ชื่อโปรแกรม **cmd**
- 3. เลือกชื่อ Command Prompt
- 4. คลิกขวาที่ชื่อ Command Prompt เลือก Run

as administrator

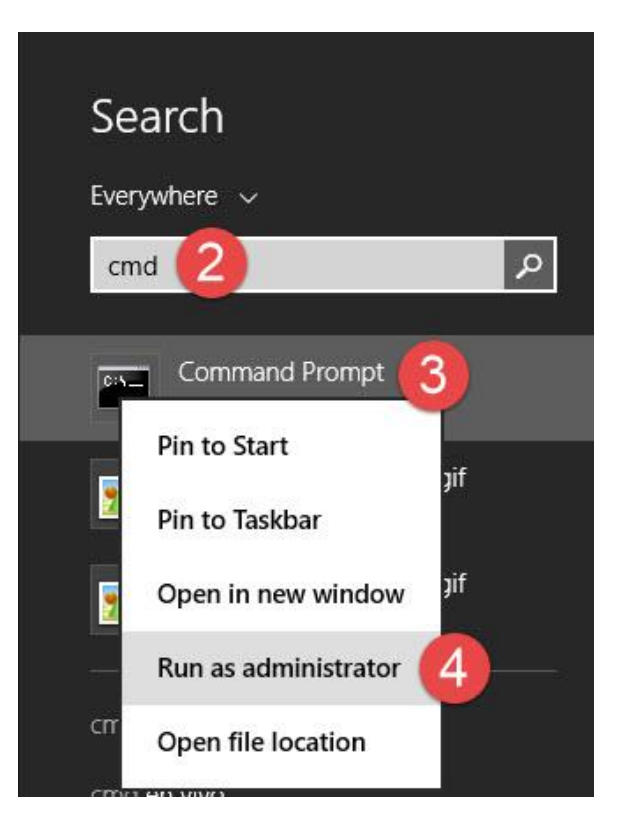

- 5. พิมพ์คำสั่ง netsh wlan show profiles เพื่อแสดงจำนวน wireless profiles
- 6. พิมพ์คำสั่ง netsh wlan delete profile name="@NU-WiFi"

เพื่อลบชื่อ wireless profile ชื่อ @NU-WiFi

| C1.                                                                                                    | Administrator: Command Prompt                                                                                                    |
|----------------------------------------------------------------------------------------------------|----------------------------------------------------------------------------------------------------|
| Microsoft Windows [Vers<br>(c) 2013 Microsoft Corp                                                                                                    | ion 6.3.9600]<br>pration. All rights reserved.                                                                                                    |
| C:\Windows\system32>cd\                                                                                                    |                                                                                                    |
| C:\><br>C:\><br>C:\><br>C:\>netsh wlan show pro<br>Profiles on interface W                                                                                                    | files 5<br>i-Fi:                                                                                                    |
| Group policy profiles (                                                                                                    | read only)                                                                                                    |
| <none></none>                                                                                                    |                                                                                                    |
| User profiles                                                                                                    |                                                                                                    |
| All User Profile<br>All User Profile<br>All User Profile<br>All User Profile<br>All User Profile<br>All User Profile<br>All User Profile<br>All User Profile<br>All User Profile<br>All User Profile<br>All User Profile<br>All User Profile<br>All User Profile | : CNU-WiFi<br>: 3BB_WiFi<br>: SBN_WiFi<br>: WunCa30<br>: TonNguan<br>: CAT_WiFi<br>: Sarun_wifi<br>: WiFi NU<br>: Cat_wifi<br>: THE PARK 05<br>file name="CNU-WiFi" |
| Profile "UNU-Wifi" is d<br>C:\>                                                                                                    | leted from interface "Wi-Fi".                                                                                                    |

#### การสร้าง Wireless Profile

1. คลิกขวาที่ไอคอนตามรูป และเลือกที่ Open Network and Sharing Center

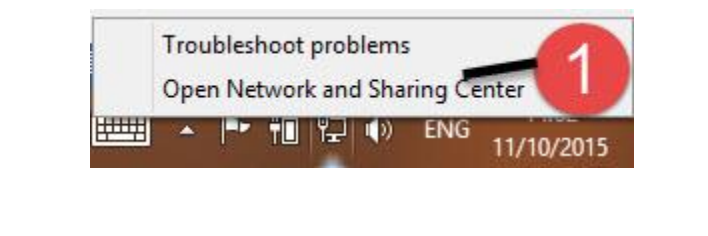

2. เลือก Set up a new connection or network

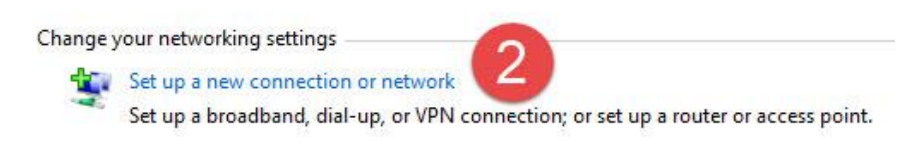

- 3. เลือก Manually connect to a wireless network
- 4. กดปุ่ม Next

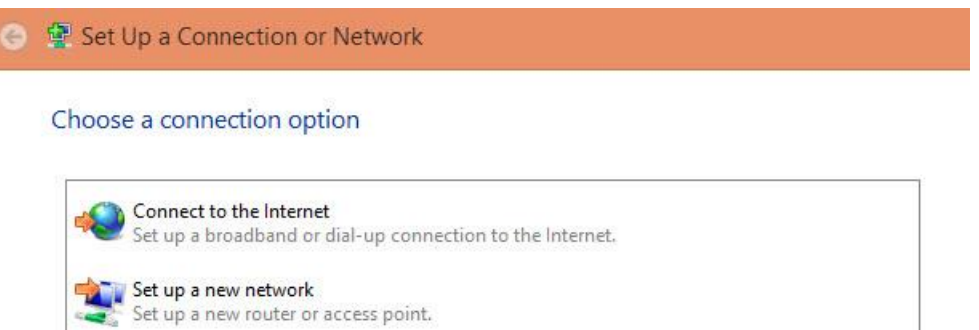

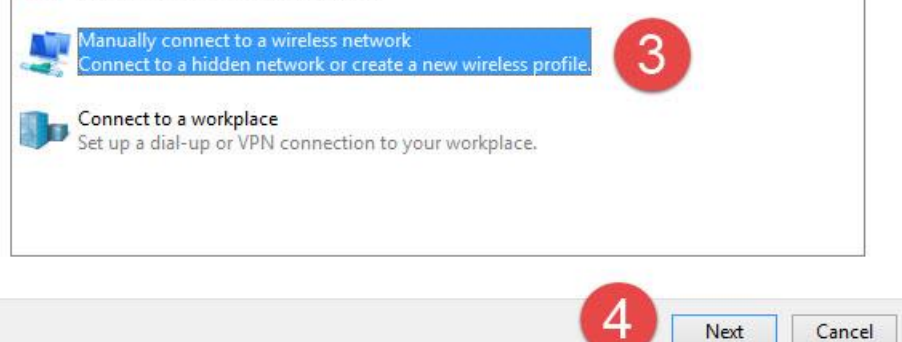

- 5. กรอกข้อมูล Network name: เป็น @NU-WiFi
- 6. เลือกข้อมูล Security type: เป็น WPA2-Enterprise
- 7. กดปุ่ม **Next**

| Network name:      | @NU-WiFi                       | 5               |
|--------------------|--------------------------------|-----------------|
| Security type:     | WPA2-Enterprise                | 6               |
| Encryption type:   | AES                            | ¥.              |
| Security Key:      |                                | Hide characters |
| Start this connect | ction automatically            |                 |
| Connect even if    | the network is not broadcastin | ng              |

8. สร้าง Wireless Profile ชื่อ @NU-WiFi เสร็จแล้ว ทำการตั้งค่าการเชื่อมต่อ

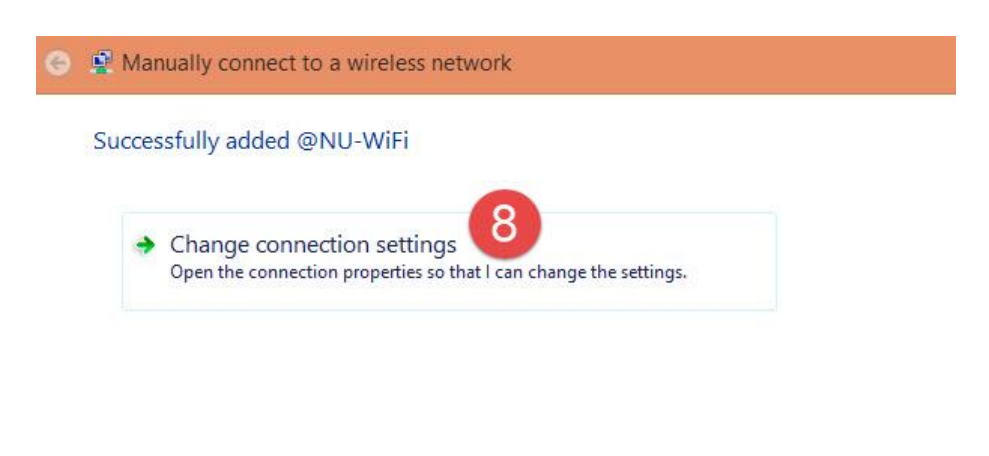

9. ไปที่ Tab Security เลือกในส่วน Choose a network authentication method: เป็น Microsoft Protected EAP (PEAP) เลือก Settings

| Connection Sec                                                                                                    | urity                                  |                                                                     |         |           |
|----------------------------------------------------------------------------------------------------|----------------------------------------|---------------------------------------------------------------------|---------|-----------|
| Security type:                                                                                                    |                                        | WPA2-Enterprise                                                     |         | ~         |
| Encryption typ                                                                                                    | e:                                     | AES                                                                 |         | ~         |
| Choose a netw<br>Microsoft: Pro                                                                                                    | ork aut<br>tected                      | hentication method:<br>EAP (PEAP) v<br>dentials for this connect    | Setting | gs        |
| Choose a netw<br>Microsoft: Pro<br>Remember<br>time I'm log                                                                                                    | tected<br>my crea<br>ged on            | hentication method:<br>EAP (PEAP) v<br>dentials for this connec     | Setting | <u>js</u> |
| Choose a netw<br>Microsoft: Pro<br>Contemporation of the American<br>Contemporation of the American<br>Contemporation of the American<br>Choose a network of the American<br>Choose a network of the American<br>Choose a n | ork aut<br>tected<br>my crea<br>ged on | hentication method:<br>EAP (PEAP) ✓                                 | Setting | 32        |
| Choose a netw<br>Microsoft: Pro<br>Remember<br>time I'm log<br>Advanced s                                                                                                    | ettings                                | hentication method:<br>EAP (PEAP) v<br>dentials for this connection | Setting | js        |
| Choose a netw<br>Microsoft: Pro<br>Remember<br>time I'm log<br>Advanced s                                                                                                    | erk aut<br>tected<br>my crea<br>ged on | hentication method:<br>EAP (PEAP) v<br>dentials for this connection | Setting | 25        |

10. ไปที่ Select Authentication Method: เป็น Secured password (EAP-MSCHAP v2) เลือก **Configure** 

| Protected EAP Properties                                                                                                    | ×  |
|----------------------------------------------------------------------------------------------------|----|
| When connecting:                                                                                                    |    |
| Verify the server's identity by validating the certificate                                                                              |    |
| Connect to these servers (examples:srv1;srv2;, *srv3com):                                                                               |    |
| Trusted Root Certification Authorities:                                                                                                 |    |
| AAA Certificate Services                                                                                                    |    |
| AC Raíz Certicámara S.A.                                                                                                    |    |
| AC RAIZ DNIE                                                                                                    |    |
| AC RAIZ FNMT-RCM                                                                                                    |    |
| AC1 RAIZ MTIN                                                                                                    |    |
| CCVRAIZ1                                                                                                    |    |
| ACEDICOM Root                                                                                                    | 9  |
| C >                                                                                                    |    |
| Notifications before connecting:                                                                                                    |    |
| Tell user if the server name or root certificate isn't specified                                                                        | 7  |
| 10                                                                                                    |    |
| Select Authentication Method:                                                                                                    | Γ, |
| Secured password (EAP-MSCHAP v2) V Configure.                                                                                           |    |
| Enable Fast Reconnect Enforce Network Access Protection Disconnect if server does not present cryptobinding TLV Enable Identity Privacy |    |
| OK Cancel                                                                                                    |    |

11. ในส่วนของ Automatically use my Windows logon name and password (and domain if any) กำหนดเป็น **ช่องว่าง** 

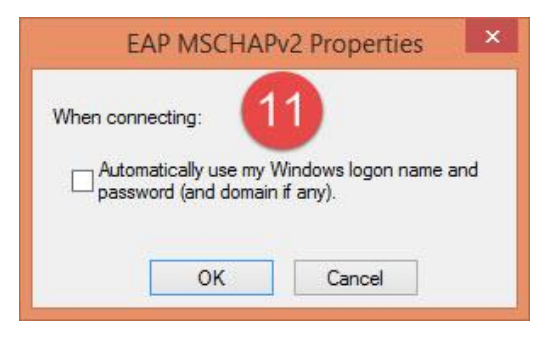

12. กลับมาเลือก Advanced settings

| Connection Secur              | ity                                   |            |  |
|-------------------------------|---------------------------------------|------------|--|
| Security type:                | WPA2-Enterprise                       | ~          |  |
| Encryption type:              | AES                                   | ~          |  |
| Microsoft: Prote              | rted EAP (PEAP)                       | Settings   |  |
| Remember my                   | credentials for this connected on     | ction each |  |
| Remember my<br>time I'm logge | / credentials for this connec<br>d on | ction each |  |
| Remember my<br>time I'm logge | tings                                 | ction each |  |
| Remember my<br>time I'm logge | tings                                 | ction each |  |
| Remember my<br>time I'm logge | tings                                 | ction each |  |

- 13. ส่วน Tab 802.1X settings เลือก Specify authentication mode
  - เป็น User or computer authentication

| 802.1X settings | 802.11 settings                               | 12                |           |
|-----------------|-----------------------------------------------|-------------------|-----------|
| Specify a       | uthentication mode:                           | 10                |           |
| User or         | computer authentication                       | ▼ Save cr         | edentials |
| Delet           | e credentials for <mark>a</mark> ll users     |                   |           |
| Enable si       | ngle sign on for this netw                    | ork               |           |
| Perfo           | rm immediately before us                      | er logon          |           |
| O Perfo         | rm immediately after use                      | r logon           |           |
| Maximun         | i delay (seconds):                            | 10                | *         |
| Allow sign o    | additional dialogs to be o<br>n               | lisplayed during  | single    |
| This r<br>and u | etwork uses separate vi<br>ser authentication | rtual LANs for ma | achine    |
|                 |                                               |                   |           |
|                 |                                               |                   |           |
|                 |                                               |                   |           |
|                 |                                               |                   |           |
|                 |                                               |                   |           |
|                 |                                               |                   |           |
|                 | 1                                             |                   | 1         |
|                 |                                               | OK                | Cancel    |

14. กดปุ่ม **OK** ออกมาจนถึงหน้า Manually connect to a wireless network กดปุ่ม **Close** เพื่อเสร็จสิ้นการตั้งค่า

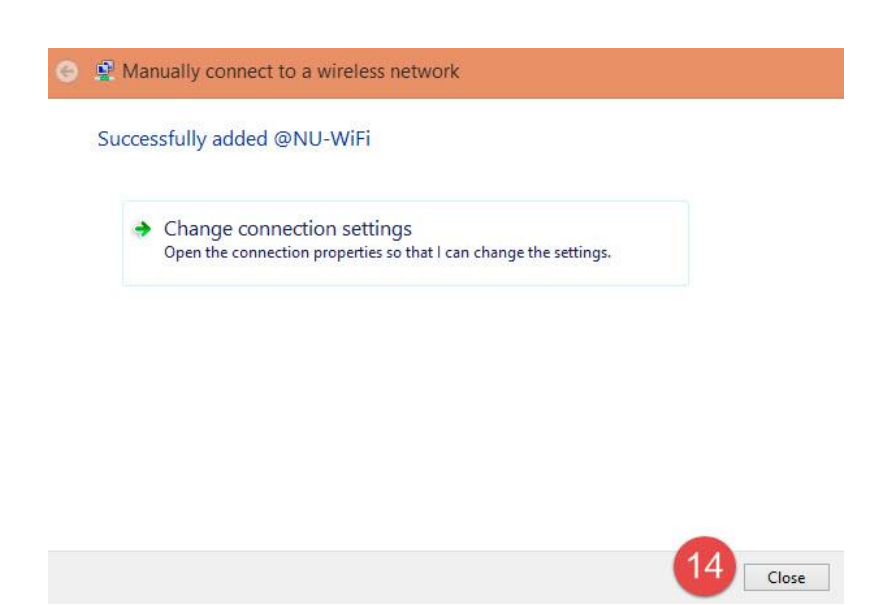